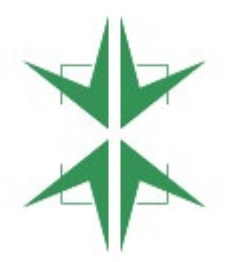

Акционерное общество «Национальный Удостоверяющий Центр» 111020, г. Москва, ул. 2-я Синичкина, д. 9А / стр. 4, помещ. 1н/3

ИНН: 7722766598 КПП: 772201001 ОГРН: 1127746036494

# Документация, содержащая информацию, необходимую для эксплуатации программы ЭВМ «Астрасенд»

Руководство оператора

## 1. Аннотация

В данном программном документе приведено руководство оператора по применению и эксплуатации программы ЭВМ «Астрасенд», предназначенной для обеспечения возможности отправки и получения денежных средств, а также сопутствующих им системных операций, между банками-партнерами в странах СНГ.

В данном программном документе, в разделе «Назначение программы» указаны сведения о назначении программы и информация, достаточная для понимания функций программы и ее эксплуатации.

В разделе «Условия выполнения программы» указаны условия, необходимые для выполнения программы (минимальный состав аппаратных и программных средств и т.п.).

В данном программном документе, в разделе «Выполнение программы» указана последовательность действий оператора, обеспечивающих загрузку, запуск, выполнение и завершение программы, приведено описание функций, формата и возможных вариантов команд, с помощью которых оператор осуществляет загрузку и управляет выполнением программы, а также ответы программы на эти команды.

В разделе «Сообщения оператору» приведены тексты сообщений, выдаваемых в ходе выполнения программы, описание их содержания и соответствующие действия оператора (действия оператора в случае сбоя, возможности повторного запуска программы и т.п.).

Оглавление

| 1. Аннотация                                               | 2  |
|------------------------------------------------------------|----|
| 2. Назначение программы ЭВМ «Астрасенд»                    | 4  |
| 2.1. Функциональное назначение программы ЭВМ «Астрасенд»   | 4  |
| 2.2. Эксплуатационное назначение программы ЭВМ «Астрасенд» | 4  |
| 3. Состав функций                                          | 5  |
| 4. Условия выполнения программы ЭВМ «Астрасенд»            | 6  |
| 4.1. Минимальный состав аппаратных средств                 | 6  |
| 4.2. Минимальный состав программных средств                | 6  |
| 4.3. Требования к персоналу (пользователю)                 | 6  |
| 5. Выполнение программы ЭВМ «Астрасенд»                    | 7  |
| 5.1. Загрузка и запуск программы ЭВМ «Астрасенд»           | 7  |
| 5.2. Выполнение программы ЭВМ «Астрасенд»                  | 7  |
| 5.2.1.Клиентский модуль                                    | 7  |
| 5.2.2. Административный модуль                             | 31 |
| 5.3. Завершение работы программы ЭВМ «Астрасенд»           |    |
| 6. Сообщения оператору                                     | 40 |

#### 2. Назначение программы ЭВМ «Астрасенд»

#### 2.1.Функциональное назначение программы ЭВМ «Астрасенд»

Функциональным назначением программы ЭВМ «Астрасенд» является обеспечение возможности отправки и получения денежных средств, а также сопутствующих им системных операций, между банками-партнерами в странах присутствия программы ЭВМ «Астрасенд».

#### 2.2.Эксплуатационное назначение программы ЭВМ «Астрасенд»

Программа ЭВМ «Астрасенд» должна эксплуатироваться в банках-партнерах заказчика из стран присутствия программы ЭВМ «Астрасенд». Конечными пользователями программы ЭВМ «Астрасенд» будут сотрудники таких банков.

## 3. Состав функций

Программы ЭВМ «Астрасенд» состоит из клиентского и административного модуля. В клиентском модуле программа ЭВМ «Астрасенд» должна обеспечивать возможность выполнения перечисленных ниже функций:

- авторизация;
- восстановление доступа;
- просмотр главной страницы;
- выплата перевода;
- отмена выплаты перевода;
- проверка статуса перевода;
- отправление перевода;
- отмена отправления перевода;
- изменение отправления перевода;
- возврат перевода;
- просмотр дневника операций;

В административном модуле программа ЭВМ «Астрасенд» должна обеспечивать возможность выполнения перечисленных ниже функций:

- авторизация;
- управление списком соответствий;
- управление списком локаций;
- управление списком профилей;
- управление списком квитанций;
- логирование.

## 4. Условия выполнения программы ЭВМ «Астрасенд»

## 4.1. Минимальный состав аппаратных средств

Программа ЭВМ «Астрасенд» предназначена для работы на устройствах с операционной системой Windows 7, 10, 11, поддерживающей веб-браузеры Firefox, Chrome, Edge. Необходимые минимальные технические требования к работе браузеров:

- Mozilla Firefox версий 102, 103, 104:
  - о Процессор Intel Pentium 4 или новее с поддержкой SSE2;
  - о 512 МБ ОЗУ для 32-разрядной версии;
  - о 2 ГБ ОЗУ для 64-битной версии;
  - о 200 МБ места на жестком диске;
- Google Chrome версий 103, 104, 105:
  - о Процессор Intel Pentium 4 или новее с поддержкой SSE3;
  - о 512 МБ ОЗУ для 32-разрядной версии;
  - о 2 ГБ ОЗУ для 64-битной версии;
  - 200 МБ места на жестком диске;
- Microsoft Edge версий 102, 103, 104:
  - о Процессор со скоростью 1 ГГц или выше;
  - о 1 ГБ ОЗУ для 32-разрядной версии;
  - о 2 ГБ ОЗУ для 64-разрядной версии;
  - о 16 Гб места на жестком диске.

## 4.2. Минимальный состав программных средств

Для работы программы ЭВМ «Астрасенд» не требуется обеспечения требований к каким-либо программным средствам (другим программам).

## 4.3. Требования к персоналу (пользователю)

Специальные требования к персоналу (пользователю) не предъявляются.

# 5. Выполнение программы ЭВМ «Астрасенд»

## 5.1.Загрузка и запуск программы ЭВМ «Астрасенд»

Специальные требования к загрузке и запуску программы не предъявляются.

## 5.2.Выполнение программы ЭВМ «Астрасенд»

# 5.2.1. Клиентский модуль

## 5.2.1.1 Выполнение функции авторизации

При первом входе в клиентский модуль программы ЭВМ «Астрасенд» отображается форма авторизации.

| Рабочий режим     | Тестовый режим |
|-------------------|----------------|
| • Логин           |                |
| loginexample23545 | 1              |
|                   | ø              |
|                   |                |
| Во                | йти            |

Укажите логин и временный пароль, выберите необходимый режим (рабочий или текстовый) и нажмите на кнопку «Войти». Отображается форма ввода кода двухфакторной аутентификации с каналом (sms/email), на который был направлен код.

| Двухф | акторная аутентифик                 | сация |
|-------|-------------------------------------|-------|
|       | Введите код, отправленный вам в SMS |       |
|       |                                     |       |
| В     | ведите код                          |       |
|       |                                     |       |

Укажите код, который пришел на указанный канала, и нажмите на кнопку клавиатуры «Enter». Отображается форма установки контрольных вопросов.

| Выберите вопрос из списка | V |
|---------------------------|---|
|                           |   |
| Выберите вопрос из списка | V |
|                           |   |
| Выберите вопрос из списка | ~ |
|                           |   |
|                           |   |

Выберите контрольные вопросы, укажите ответы на них и нажмите на кнопку «Продолжить». Отображается форма установки постоянного пароля.

| <ul> <li>Введите свой старый пароль</li> </ul>              |                     |
|-------------------------------------------------------------|---------------------|
| PassWord?exmple1                                            | Ø                   |
| * Придумайте новый пароль                                   |                     |
|                                                             | ø                   |
| Пароль должен состоять как м<br>символов, содержать хотя бы | инимум из 8<br>один |
| спецсимвол, одну цифру и одну                               | у букву             |
| <ul> <li>Введите новый пароль снова</li> </ul>              | à                   |
|                                                             | ø                   |

Укажите временный пароль, новый пароль, повторите новый пароль и нажмите на кнопку «Войти». Повторно отображается форма авторизации.

| Рабочий режим      | Тестовый режим |
|--------------------|----------------|
| * Логин            |                |
| loginexample235451 |                |
| * Пароль           | Ø              |
|                    | · Churchester  |
| C                  |                |

Укажите логин и постоянный пароль, выберите необходимый режим (рабочий или текстовый) и нажмите на кнопку «Войти». Отображается форма ввода кода двухфакторной аутентификации с каналом (sms/email), на который был направлен код.

| Введите к  | од, отправленный вам | м в SMS |
|------------|----------------------|---------|
|            |                      |         |
| Введите ко | д                    |         |

Укажите код, который пришел на указанный канала, и нажмите на кнопку клавиатуры «Enter». Отображается страница выбора отделения.

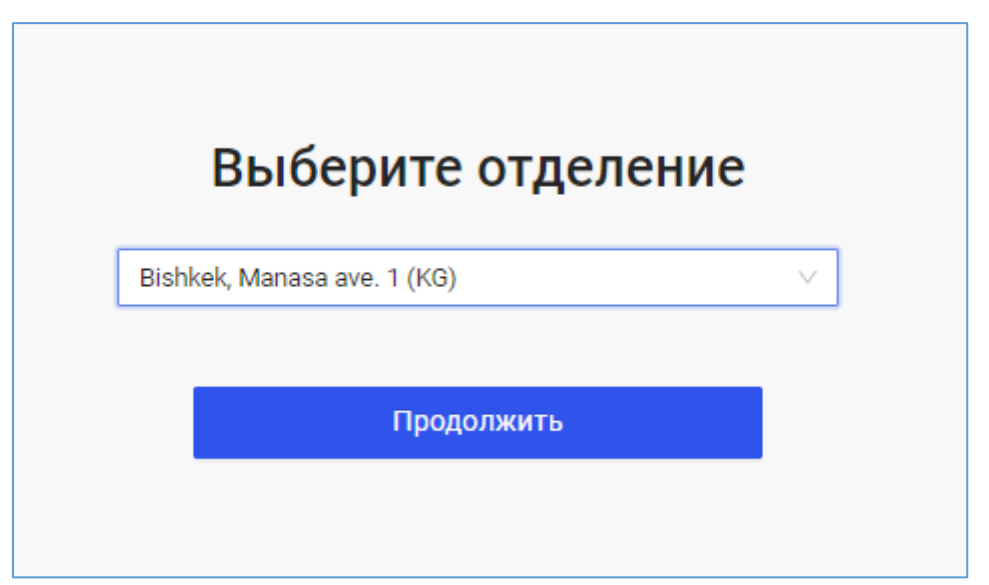

Выберите необходимое отделение и нажмите на кнопку «Продолжить».

Отображается главная страница.

| <ul> <li>№ Главная</li> <li>Выплатить перевод</li> <li>Отменить выплату</li> <li>Изменить перевод</li> </ul>         | Главная<br>Добро пожаловать!<br>Добро пожаловать в Платежную Систему "Астрасен<br>Если у Вас возникли вопросы, свяжитесь со Службо | нд". <u>www.astra</u><br>ой Поддержк | <u>asend.ru</u><br>и Клиентов по телефону +7(495)513-11-82 или support@astrasend | d.ru |
|----------------------------------------------------------------------------------------------------|----------------------------------------------------------------------------------------------------|--------------------------------------|----------------------------------------------------------------------------------|------|
| <ul> <li>Статус перевода</li> <li>Отправить перевода</li> <li>Отменить отправку</li> <li>Возврат перевода</li> </ul> | код оператора<br>0002                                                                                                    | ٥                                    | код отделения 🗍<br>UZB00001ASBNT-004                                             |      |
| <ul> <li>Изменить пароль</li> <li>Дневник операций</li> </ul>                                                        | DAPTHEP<br>Sberbank RU                                                                                                    | 0                                    | адрес отделения 🗍<br>Bishkek, Manasa ave. 1 (KG)                                 |      |
|                                                                                                    | Выплатить перевод                                                                                                    | Ст                                   | атус перевода                                                                    |      |

# 5.2.1.2 Выполнение функции изменения пароля

Для изменения пароля в боковом меню выберите пункт «Изменить пароль».

Отображается раздел «Изменить пароль».

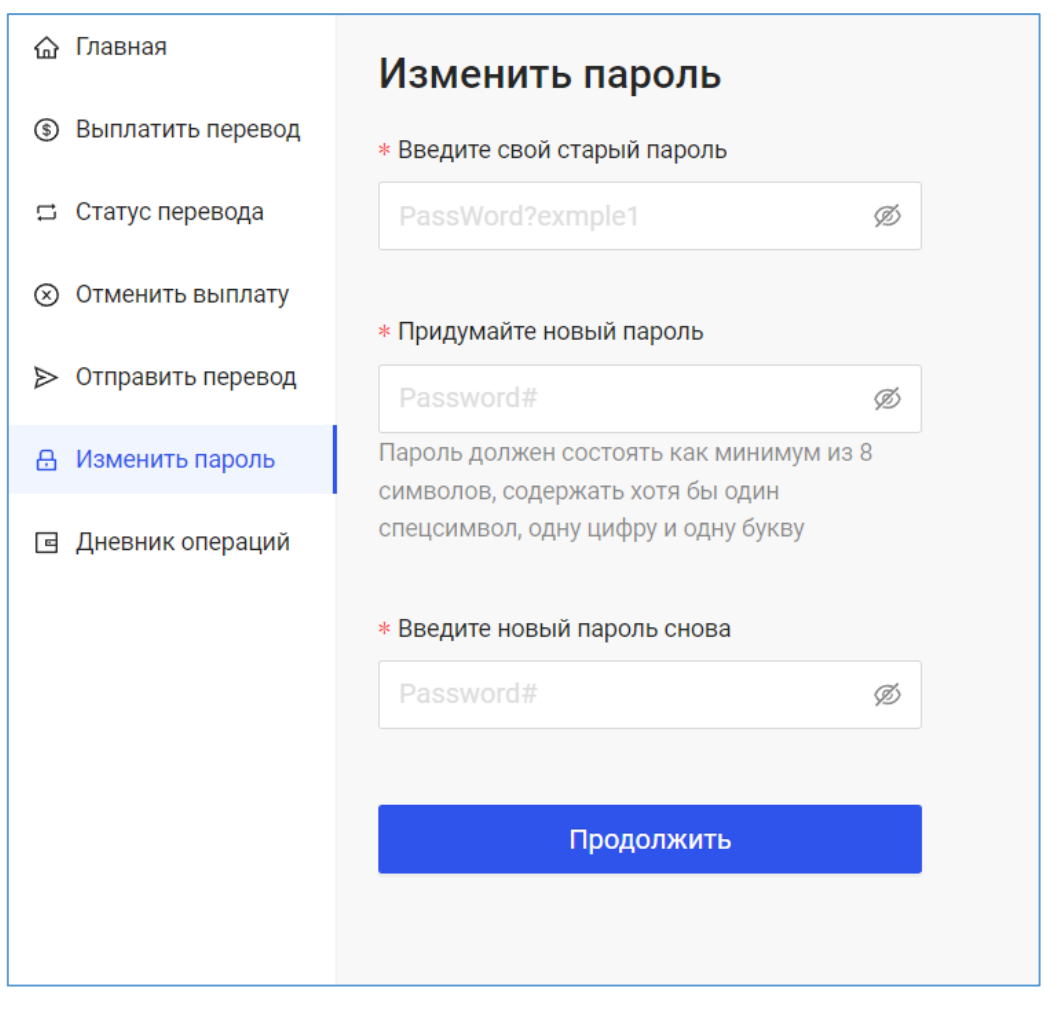

Укажите старый, новый пароль, повторите новый пароль и нажмите на кнопку «Продолжить». Отображается форма авторизации в программе ЭВМ «Астрасенд».

| Вх                | од             |
|-------------------|----------------|
| Рабочий режим     | Тестовый режим |
| ∗ Логин           |                |
| loginexample23545 | 1              |
| ∗ Пароль          |                |
|                   | Ø              |
|                   |                |
| Во                | йти            |
| <u>Забыли</u>     | пароль?        |

# 5.2.1.3 Выполнение функции восстановления доступа

Для выполнения функции восстановления доступа перейдите на форму авторизации.

|                   | Ч              |
|-------------------|----------------|
| Рабочий режим     | Тестовый режим |
| Логин             |                |
| loginexample23545 | 1              |
| Пароль            |                |
| Пароль            | ø              |
| • Пароль          | Ø              |
| ∗ Пароль<br>Вс    | Ø              |

Укажите логин и нажмите на гиперссылку «Забыли пароль?». Отображается форма с контрольными вопросами для восстановления доступа.

| nomep balaon nepboor                  | школы?       |  |
|---------------------------------------|--------------|--|
|                                       |              |  |
| ваше хобби?                           |              |  |
|                                       |              |  |
|                                       |              |  |
|                                       |              |  |
|                                       |              |  |
| <ul> <li>Имя Вашего домашн</li> </ul> | его питомца? |  |
|                                       |              |  |
|                                       |              |  |
|                                       |              |  |

Укажите ответы на контрольные вопросы и нажмите на кнопку «Продолжить», отображается форма восстановления пароля.

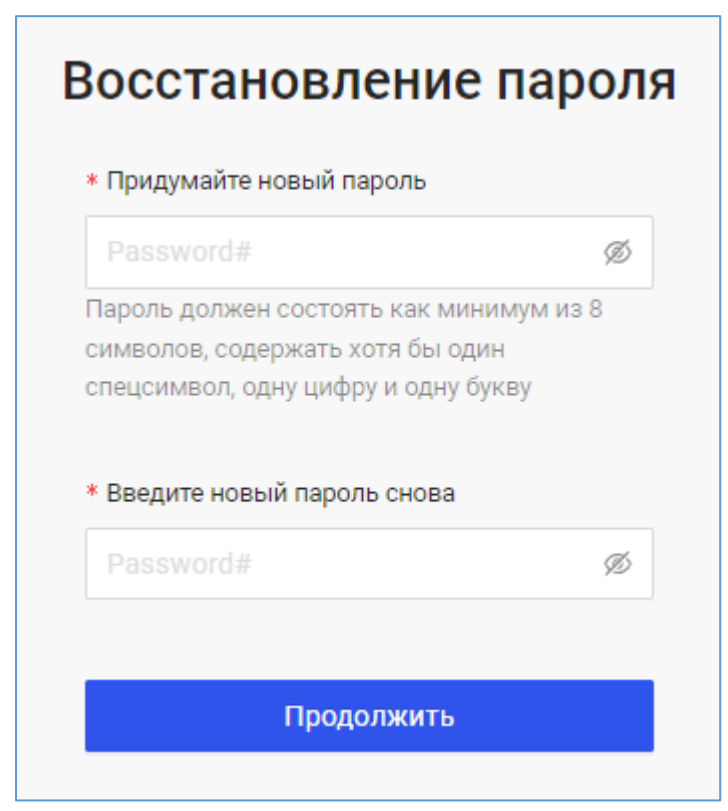

Придумайте новый пароль, повторите его и нажмите на кнопку «Продолжить», отображается форма авторизации. Пароль успешно восстановлен.

# 5.2.1.4 Выполнение функции выплаты перевода

Для выполнения функции выплаты выберите пункт меню «Выплатить перевод».

Отображается страница поиска перевода.

| 🛆 Главная             | Выплатить перевод                                                         |
|-----------------------|---------------------------------------------------------------------------|
| (5) Выплатить перевод | <ul> <li>* Введите Контрольный Номер Денежного Перевода (КНДП)</li> </ul> |
| 🛱 Статус перевода     | Введите код 10 цифр                                                       |
| 🛞 Отменить выплату    |                                                                           |
| ▷ Отправить перевод   | Поиск                                                                     |
| Наменить пароль       |                                                                           |
| 🖻 Дневник операций    |                                                                           |

Укажите Контрольный Номер Денежного Перевода (далее – КНДП) и нажмите на кнопку «Поиск». В случае если указан некорректный КНДП под полем

отображается надпись красного цвета «Должен содержать 10 цифр.». Отображается таблица с результатами поиска.

| 🛆 Главная             | Выплатить п                                                             | еревод                   |                            |                    |                  |                 |                   |  |  |
|-----------------------|-------------------------------------------------------------------------|--------------------------|----------------------------|--------------------|------------------|-----------------|-------------------|--|--|
| (§) Выплатить перевод | <ul> <li>Введите Контрольный Номер Денежного Перевода (КНДП)</li> </ul> |                          |                            |                    |                  |                 |                   |  |  |
| 😅 Статус перевода     | 1234567891                                                              |                          |                            |                    |                  |                 |                   |  |  |
| 🛞 Отменить выплату    |                                                                         |                          |                            |                    |                  |                 |                   |  |  |
| ⊳ Отправить перевод   | Поиск                                                                   |                          |                            |                    |                  |                 |                   |  |  |
| 🔒 Изменить пароль     |                                                                         |                          |                            |                    |                  |                 |                   |  |  |
| Дневник операций      | кндп                                                                    | ФИО Отправителя          | ФИО Получателя             | Статус перевода    | Сумма<br>выплаты | Страна отправки | Детали            |  |  |
|                       | 0991050886                                                              | NAMOZOV SHER GULMATOVICH | ABHISHEK KUMAR GULMATOVICH | Доступен к выплате | 500,00 USD       | RUSSIA          | Выплатить перевод |  |  |
|                       |                                                                         |                          |                            |                    |                  |                 |                   |  |  |

Для необходимой строки нажмите на гиперссылку «Выплатить перевод». Отображается форма выплаты перевода.

| Вернуться назад                                                                                                    |                                                                                                    |                                              |                                                                                                    |                                                                                                  |
|----------------------------------------------------------------------------------------------------|----------------------------------------------------------------------------------------------------|----------------------------------------------|----------------------------------------------------------------------------------------------------|--------------------------------------------------------------------------------------------------|
| ин-формация о переводе<br>Номер перевода<br>0991050886<br>Страна отправки<br>RUSSIA<br>Курс обмена валюты<br>0.016129 | Статус перевода<br>• Доступен к выплате<br>Отправленная сумма<br>зтооо,оо яив<br>Сумма к выплате<br>500,00 USD | ин<br>ФІ<br>NA<br>CT<br>RU<br>RU<br>Да<br>11 | HEOPMALIUR OG OTTIPABUTEЛE<br>MO<br>AMOZOV SHER GULMATOVICH<br>rpaha<br>JSSIA<br>JWHT OTTIPABKH<br>JSSIA, MOSCOW<br>ata poxgehun<br>.03.1990 | Индекс<br>127644<br>Населенный пункт<br>MOSKVA G<br>Дата и время отправки<br>20.07.2022 23:12:45 |
| ЗАПОЛНИТЕ ИНФОРМАЦИЮ О<br>ОСНОВНАЯ ИНФОРМАЦИЯ<br>Фамилия<br>АВНІЅНЕК                                                  | получателе                                                                                                    |                                              |                                                                                                    |                                                                                                  |
| имя<br>Kumar                                                                                                    |                                                                                                    |                                              |                                                                                                    |                                                                                                  |
| отчество (при наличии)<br>GULMATOVICH                                                                                 |                                                                                                    |                                              |                                                                                                    |                                                                                                  |
| <ul> <li>* Дата рождения (дд/мм/г<br/>Выберите дату</li> </ul>                                                        | rm)                                                                                                    |                                              |                                                                                                    |                                                                                                  |

| Тип документа, удостоверяющего личность                                                                                                    |
|----------------------------------------------------------------------------------------------------|
| (Itvt))                                                                                                    |
|                                                                                                    |
| * Номер ДУЛ                                                                                                    |
|                                                                                                    |
|                                                                                                    |
| Дата выдачи ДУЛ (дд/мм/гггг)                                                                                                    |
| Выберите дату 📋                                                                                                    |
|                                                                                                    |
| * Страна выдачи ДУЛ                                                                                                    |
|                                                                                                    |
| Есть дата окончания срока войствие? Ночнито                                                                                                    |
| здесь.                                                                                                    |
|                                                                                                    |
|                                                                                                    |
| дата окончания срока действия ДУЛ (дд/мм/<br>гггг)                                                                                                    |
| Выберите дату 📋                                                                                                    |
|                                                                                                    |
| АДРЕС МЕСТА ЖИТЕЛЬСТВА (РЕГИСТРАЦИИ) ИЛИ М                                                                                                    |
| Индекс                                                                                                    |
|                                                                                                    |
| . Con                                                                                                    |
| <ul> <li>страна</li> </ul>                                                                                                    |
|                                                                                                    |
| Область/Регион                                                                                                    |
|                                                                                                    |
|                                                                                                    |
| <ul> <li>Населенный пункт</li> </ul>                                                                                                    |
|                                                                                                    |
|                                                                                                    |
|                                                                                                    |
|                                                                                                    |
| <ul> <li>Улица дом корпус квартира</li> </ul>                                                                                                    |
| <ul> <li>Улица дом корпус квартира</li> </ul>                                                                                                    |
| <ul> <li>Улица дом корпус квартира</li> </ul>                                                                                                    |
| <ul> <li>Улица дом корпус квартира</li> <li>Дополнительный адрес</li> </ul>                                                                                                    |
| <ul> <li>Улица дом корпус квартира</li> <li>Дополнительный адрес</li> </ul>                                                                                                    |
| <ul> <li>Улица дом корпус казртира</li> <li>Дополнительный адрес</li> </ul>                                                                                                    |
| <ul> <li>Улица дом корпус казртира</li> <li>Дополнительный адрес</li> <li>контактные данные</li> </ul>                                                                                                    |
| <ul> <li>Улица дом корпус коартира</li> <li>Дополнительный адрес</li> <li>контактные динеме</li> <li>долого притистые динеме</li> </ul>                                                                                                    |
| <ul> <li>Улица дом корпус казртира</li> <li>Дополнительный адрес</li> <li>контактные длявые</li> <li>дове злектронной поиты</li> </ul>                                                                                                    |
| <ul> <li>Улица дом корпус казртира</li> <li>Дополнительный адрес</li> <li>КОНТАКТНЫЕ ДАННЫЕ</li> <li>Адрес электронной покты</li> </ul>                                                                                                    |
| Улица дом корпус коартира     Дополнительный адрес     Контактический адрес     Контактический адресание     Адресание Адресание     Номер телефона                                                                                                    |
| Улица дом корпус каартира     Дополнительный адрес     ИОНТАКТНЫЕ ДАННЫЕ     Адрес электронной покты     Номер телефона                                                                                                    |
| Улица дом корпус каартира     Дополнительный адрес     Контактиче динењи     Адрес электронной поиты     Номер телефона                                                                                                    |
| <ul> <li>Улица дом корпус коартира</li> <li>Дополнительный адрес</li> <li>Дополнительный адрес</li> <li>контактные данные</li> <li>Адрес электронной почты</li> <li>Номер телефона</li> <li>Прочее</li> </ul>                                                                                                    |
| <ul> <li>Улица дом корпус казртира</li> <li>Дополнительный адрес</li> <li>Дополнительный адрес</li> <li>КОНТАКТНЫЕ ДАННЫЕ</li> <li>Адрес электронной почты</li> <li>Номер телефона</li> <li>ПРОчЕЕ</li> <li>Подтверждение правильности данных</li> </ul>                                                                                                    |
| <ul> <li>Улица дом корпус казртира</li> <li>Дополнительный адрес</li> <li>Дополнительный адрес</li> <li>КОНТАКТНЫЕ ДАННЫЕ</li> <li>Адрес электронной почты</li> <li>Номер телефона</li> <li>ПРОчЕЕ</li> <li>Подтверждение правильности данных</li> </ul>                                                                                                    |
| Улица дом корпус казртира     Дополнительный адрес     Дополнительный адрес     Контлистные дливые     Адрес электронной поиты     Номер телефона     Полочее     • Подтоерждение правильности данных     Согласие на получение маркетинговых                                                                                                    |
| Улица дом корпус квартира     Дополнительный адрес     Дополнительный адрес     КОНТАКТНЫЕ ДАННЫЕ     Адрес электронной покты     Номер телефона     ПРОчЕЕ     Подтверждение правильности данных     Согласие на получение маркетинговых     сообщений                                                                                                    |
| Улица дом корпус казртира     Дополнительный адрес     Дополнительный адрес     КОНТАКТНЫЕ ДАННЫЕ     Адрес электронной покты     Номер телефона     Поотерждение правильности данных     Согласие на получение маркетинговых     сообщений                                                                                                    |
| Улица дом корпус казртира     Дополнительный адрес     Дополнительный адрес     Контактные даненые     Адрес электронной покты     Номер телефона     Почее     Подтверждение правильности данных     Согласие на получение маркетинговых     сосощений     Согласие на участие в поограмме полямител                                                                                                    |
| Улица дом корпус каартира     Дополнительный адрес     Дополнительный адрес     Контактичие динеше     Адрес электронной покты     Номер телефона     Почее     Подтверждение правильности данных     Согласие на получение маркетинговых     Сособщений                                                                                                    |
| Улица дом корпус квартира     Дополнительный адрес     Дополнительный адрес     Контактиные динемые     Адрес электронной поиты     Номер телефона     Прочее     Подтверждение правильности данных     Согласие на получение маркетинговых     соосщений     Согласие на участие в программе лояльности                                                                                                    |
| Улица дом корпус кеартира     Дополнительный адрес     Дополнительный адрес     Контактные даненые     Адрес электронной почты     Номер телефона     Почее     Подтверждение правильности данных     Согласие на опучение маркетинговых     сообщений     Согласие на офработку персональных данных                                                                                                    |
| Улица дом корпус квартира     Дополнительный адрес     Дополнительный адрес     КОНТАКТНЫЕ ДАНЯЫЕ     Адрес электронной почты     Номер телефона     Полочее     Подтверждение правильности данных     Согласие на получёние маркетинговых     сообщений     Согласие на участие в программе лояльности     Согласие на обработку персональных данных                                                                                                    |
| Улица дом корпус казртира     Дополнительный адрес     Дополнительный адрес     КонтлистныЕ динениЕ     Адрес электронной поиты     Номер телефона     ПолочЕЕ     Подтоерждение правильности данных     Согласие на получение маркетинговых     сообщений     Согласие на участие в программе лояльности     Согласие на очастике в программе лояльности     Согласие на очастике в программе лояльности     Согласие на обработку персональных данные     Уродень риска                                                                                                    |
| Улица дом корпус казртира     Дополнительный адрес     Дополнительный адрес     Контактные Даненые     Адрес электронной поиты     Номер телефона     Почее     Подтверждение правильности данных     Согласие на получение маркетинговых     сообщений     Согласие на участие в программе лояльности     Согласие на офработку персональных данных     Согласие на офработку персональных данных     Дороень риска                                                                                                    |
| Улица дом корпус квартира     Дополнительный адрес     Дополнительный адрес     КОНТАКТНЫЕ ДАННЫЕ     Адрес электронной почты     Номер телефона     Почее     Подтверждение правильности данных     Согласие на получение маркетинговых     сообщений     Согласие на участие в программе лояльности     Согласие на участие в программе лояльности     Согласие на участие в программе лояльности     Согласие на участие в программе лояльности     Согласие на участие в программе лояльности     Согласие на участие в программе лояльности     Обработку персональных данных |
| <ul> <li>Улища дом корпус кезртира</li> <li>Дополнительный адрес</li> <li>Дополнительный адрес</li> <li>контактичье данные</li> <li>Адрес электронной покты</li> <li>номер телефона</li> <li>прочее</li> <li>Подтерждение правильности данных</li> <li>Согласие на получение маркетинговых сообщений</li> <li>Согласие на зучастие в программе лояльности</li> <li>Согласие на обработку персональных данных</li> <li>Согласие на обработку персональных данных</li> <li>Вылытить</li> </ul>                                                                                       |

В верхней части страницы отображается информация о переводе и информация об отправителе, в средней части страницы отображается блок заполнения информации о получателе.

Заполните все обязательные\* поля и нажмите на кнопку «Выплатить». Отображается финальный экран выплаты перевода, содержащий сведения о выплате.

## 5.2.1.5 Выполнение функции проверки статуса перевода

Для выполнения функции проверки статуса перевода выберите пункт меню

«Статус перевода». Отображается страница поиска перевода.

| 🛆 Главная           | Статус перевода                                                           |
|---------------------|---------------------------------------------------------------------------|
| Выплатить перевод   | <ul> <li>* Введите Контрольный Номер Денежного Перевода (КНДП)</li> </ul> |
| 🛱 Статус перевода   | Введите код 10 цифр                                                       |
| 🛞 Отменить выплату  |                                                                           |
| ⊳ Отправить перевод | Поиск                                                                     |
| 🗄 Изменить пароль   |                                                                           |
| 🖪 Дневник операций  |                                                                           |
|                     |                                                                           |
|                     |                                                                           |

Укажите Контрольный Номер Денежного Перевода (далее – КНДП) и нажмите на кнопку «Поиск». В случае если указан некорректный КНДП под полем отображается надпись красного цвета «Должен содержать 10 цифр.». Отображается таблица с результатами поиска.

| 🛆 Главная             | Статус перевода                  |                          |                          |                 |                  |
|-----------------------|----------------------------------|--------------------------|--------------------------|-----------------|------------------|
| (§) Выплатить перевод | * Введите Контрольный Номер Дене | жного Перевода (КНДП)    |                          |                 |                  |
| 🛱 Статус перевода     | 1245678988                       |                          |                          |                 |                  |
| ⊗ Отменить выплату    |                                  |                          |                          |                 |                  |
| ▷ Отправить перевод   | Поиск                            |                          |                          |                 |                  |
| 🗄 Изменить пароль     |                                  |                          |                          |                 |                  |
| Дневник операций      | кндп                             | ФИО Отправителя          | ФИО Получателя           | Статус перевода | Детали           |
|                       |                                  | NAMOZOV SHER GULMATOVICH | NAMOZOV SHER GULMATOVICH | Выплачен        | Проверить статус |
|                       |                                  |                          |                          |                 |                  |

Для необходимой строки оператор нажимает на гиперссылку «Проверить статус», отображается экранная форма, содержащая сведения о выплате.

| 🛆 Главная                            | Вернуться назад                                                             |                           |
|--------------------------------------|-----------------------------------------------------------------------------|---------------------------|
| Выплатить перевод                    | ИНФОРМАЦИЯ О ПЕРЕВОДЕ                                                       | ИНФОРМАЦИЯ ОБ ОТПРАВИТЕЛЕ |
| 😅 Статус перевода                    | Статус перевода Страна выплаты                                              | ФИО Пункт отправки        |
| 🛞 Отменить выплату                   | • рыплачен козыя<br>Страна отправки Отправленная сумма                      |                           |
| 🖉 Изменить перевод                   | UZBEKISTAN 2500,00 RUB                                                      | 20.07.2022 23:12:45       |
| ▷ Отправить перевод                  | Сумма к выплате<br>2500,00 USD                                              |                           |
| 🗄 Изменить пароль                    |                                                                             |                           |
| <ul> <li>Дневник операций</li> </ul> | ИНФОРМАЦИЯ Ο ΠΟЛУЧАТЕЛЕ                                                     |                           |
|                                      | ФИО         Пункт выплаты           NAMOZOV SHER GULMATOVICH         RUSSIA |                           |
|                                      | <b>Дата и время выплаты</b><br>20.07.2022 23:15:45                          |                           |
|                                      |                                                                             |                           |

## 5.2.1.6 Выполнение функции отправления перевода

Для выполнения функции отправления перевода выберите пункт меню

«Отправить перевод». Отображается страница отправления перевода, содержащая

блоки с информацией о переводе, об отправителе и получателе.

| LOGO                                                             | Русский 🐵                                                                                       | Отделение: Название отделения | Код оператора: 3456                                   | РЕАЛЬНЫЙ РЕЖИМ | G |
|------------------------------------------------------------------|-------------------------------------------------------------------------------------------------|-------------------------------|-------------------------------------------------------|----------------|---|
| <ul> <li>Славная</li> <li>Выплатить перевод</li> </ul>           | Отправить перевод<br>Оплата выполнится после заполнения всех полей и проверки на следующем шаге |                               |                                                       |                |   |
| <ul> <li>Отменить выплату</li> <li>Изменить перевод</li> </ul>   | Заполните информацию о переводе                                                                 |                               | Сумма к отправке<br>Плата за перевод                  |                | - |
| <ul> <li>Статус перевода</li> <li>Отправить перевод</li> </ul>   | • Страна выплаты<br>Выберите страну У                                                           |                               | Курс обмен валют<br>Сумма к выплате<br>Итоговая сумма |                | - |
| <ul> <li>Отменить отправку</li> <li>Возрода доворова.</li> </ul> | > Заполните информацию об отправителе                                                           |                               | , in the basis of minu                                |                |   |
| <ul> <li>Возврат перевода</li> <li>В Изменить пароль</li> </ul>  | > Заполните информацию о получателе                                                             |                               |                                                       |                |   |
| Дневник операций                                                 | Печать предварительной квитанции Далее                                                          |                               |                                                       |                |   |

После выбора страны выплаты на форме появятся поля для указания суммы к отправке с валютой, суммы к выплате с валютой. После заполнения значений в одном из полей: «Сумма к отправке» или «Сумма к отправке» автоматически подтянутся следующие финансовые показатели:

- «Сумма к отправке» (если не было заполнено пользователем ранее);
- «Сумма к выплате» (если не было заполнено пользователем ранее);
- «Курс обмена валют»;
- «Плата за перевод»;
- «Итоговая сумма».

После заполнения обязательных полей появляется возможность печати предварительной квитанции.

Заполните все обязательные\* поля и нажмите на кнопку «Далее». Отображается финальный экран подтверждения отправки перевода.

| Пожалуйста<br>вве                                   | , проверьте корректнос<br>еденных данных | ть  |
|-----------------------------------------------------|------------------------------------------|-----|
| ФИО получателя<br>IVANOV IVAN IVANOVIC              | сн                                       |     |
| ФИО отправителя<br>IVANOV EGOR IVANOVI              | СН                                       |     |
| ИНФОРМАЦИЯ О ПЕРЕВОДЕ                               |                                          |     |
| <b>Страна выплаты</b><br>РОССИЯ                     | <b>Сумма к отправке</b><br>120,12 USD    |     |
| <b>Плата за перевод</b><br>15 USD                   | <b>Сумма к выплате</b><br>55 907,388 КZT |     |
| Итоговая сумма<br>с платой за перевод<br>135,12 USD |                                          |     |
| Введите итоговую сумму<br>для проверки              | Введите итоговую сумму                   | USD |

Проверьте корректность введенных данных, укажите итоговую сумму для проверки и нажмите на кнопку «Отправить». Отображается финальный экран успешного перевода. У пользователя есть возможность отправки другого перевода и повторной печати квитанции.

| LOGO                                                                                                    | Русский 🐵                                                                                                    | Отделение: Название отделения Код оператора: 3456 РЕАЛЬНЫЙ РЕЖИМ С                                                                                                    |
|----------------------------------------------------------------------------------------------------|----------------------------------------------------------------------------------------------------|----------------------------------------------------------------------------------------------------|
| <ul> <li>Славная</li> <li>Выплатить перевод</li> </ul>                                                                                                    | Перевод успешно отправлен                                                                                                    | иноормация об отправителя                                                                                                    |
| <ul> <li>Отменить выплату</li> <li>Изменить перевод</li> <li>Статус перевода</li> <li>Отправить перевод</li> <li>Отменить отправку</li> <li>Возврат перевода</li> <li>Изменить пароль</li> <li>Дневник операций</li> </ul> | Номер перевода<br>12345678900<br>Отправленная сумма<br>120,12 USD<br>Вознаграждение<br>Партнера за отправку<br>1,5 USD<br>Тип услуги<br>Наличный перевод<br>с платой за перевод<br>135,122 USD | ФИО     Индекс       Иванов Иван Иванович     119999       Номер телефона<br>+7 (320) 234-34-56     Регион<br>Шымкентская область       Страна     Адрес<br>казахстан       Казахстан     ул. 8 Марта, 171       Населенный пункт     Дата и время отправки<br>г. Шымкент       г. Шымкент     16/04/2022 06:24 |
|                                                                                                    | информация о получателе<br>ФИО<br>Иванов Иван Иванович<br>Повторная печать квитанции<br>Отправить другой перевод                                                                               |                                                                                                    |

# 5.2.1.7 Выполнение функции отмены выплаты

Для выполнения функции отмены выплаты выберите пункт меню «Отменить

выплату». Отображается страница поиска перевода.

| 🟠 Главная           | Отменить выплату                                      |
|---------------------|-------------------------------------------------------|
| Выплатить перевод   | * Введите Контрольный Номер Денежного Перевода (КНДП) |
| 🛱 Статус перевода   | Введите код 10 цифр                                   |
| 🛞 Отменить выплату  |                                                       |
| ⊳ Отправить перевод | Поиск                                                 |
| 🗄 Изменить пароль   |                                                       |
| Э Дневник операций  |                                                       |

Укажите Контрольный Номер Денежного Перевода (далее - КНДП) и нажмите на кнопку «Поиск». В случае если указан некорректный КНДП под полем отображается надпись красного цвета «Должен содержать 10 цифр.» Отображается таблица с результатами поиска.

| <ul> <li></li></ul>                                           | Отменить выплату<br>• Введите Контрольный Номер Де<br>1234567891<br>Поиск | нежного Перевода (КНДП)  |                  |                    |                  |                        |                  |
|---------------------------------------------------------------|---------------------------------------------------------------------------|--------------------------|------------------|--------------------|------------------|------------------------|------------------|
| <ul> <li>Изменить пароль</li> <li>Дневник операций</li> </ul> | кндп                                                                      | ФИО Отправителя          | ФИО Получателя   | Статус перевода    | Сумма<br>выплаты | Дата выплаты           | Детали           |
|                                                               | 0991050886                                                                | NAMOZOV SHER GULMATOVICH | YADVENDU ANAMIKA | Доступен к выплате | 2500,00 RUB      | 20.07.2022<br>23:12:45 | Отменить выплату |
|                                                               |                                                                           |                          |                  |                    |                  |                        |                  |

Для необходимой строки нажмите на гиперссылку «Отменить выплату». Отображается экранная форма, содержащая сведения о выплате.

| Вернуться назад                       |                                                        |                                 |                                      |  |
|---------------------------------------|--------------------------------------------------------|---------------------------------|--------------------------------------|--|
| ИНФОРМАЦИЯ О ПЕРЕВОДЕ                 |                                                        | ИНФОРМАЦИЯ ОБ ОТПРАВИТЕЛЕ       |                                      |  |
| Номер перевода<br>0991050886          | Статус перевода <ul> <li>Доступен к выплате</li> </ul> | ФИО<br>NAMOZOV SHER GULMATOVICH | Пункт отправки<br>UZBEKISTAN, BIRUIY |  |
| <b>Страна выплаты</b><br>RUSSIA       | Страна отправки<br>UZBEKISTAN                          |                                 |                                      |  |
| Отправленная сумма<br>2500,00 RUB     | Курс обмена валюты<br>1.0                              |                                 |                                      |  |
| <b>Сумма к выплате</b><br>2500,00 RUB |                                                        |                                 |                                      |  |
| ИНФОРМАЦИЯ О ПОЛУЧАТЕ                 | ле                                                     |                                 |                                      |  |
| <b>ФИО</b><br>YADVENDU ANAMIKA        | <b>Дата и время выплаты</b><br>20.07.2022 23:12:45     |                                 |                                      |  |
|                                       |                                                        |                                 |                                      |  |
| Отменить выплату                      |                                                        |                                 |                                      |  |

Нажмите на кнопку «Отменить выплату», отображается модальное окно.

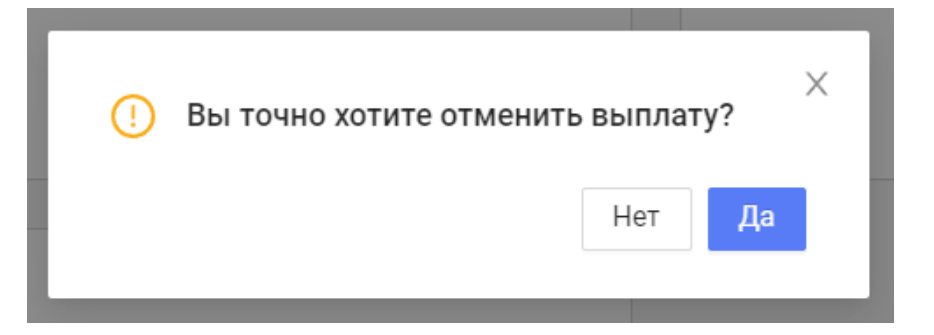

При подтверждении перевода модальное окно закрывается, отображается финальный экран успешной выплаты перевода.

#### 5.2.1.8 Выполнение функции изменения отправления перевода

Для выполнения функции изменения отправления перевода выберите пункт

меню «Изменить переводу». Отображается страница поиска перевода.

| 🟠 Главная           | Изменить перевод                                      |
|---------------------|-------------------------------------------------------|
| ⑤ Выплатить перевод |                                                       |
|                     | * Введите Контрольный Номер Денежного Перевода (КНДП) |
| ⊗ Отменить выплату  | 12211214214                                           |
| 🔗 Изменить перевод  |                                                       |
| 🛱 Статус перевода   | Поиск                                                 |
| 🔊 Отправить перевод |                                                       |

Укажите Контрольный Номер Денежного Перевода (далее - КНДП) и нажмите на кнопку «Поиск». В случае если указан некорректный КНДП под полем отображается надпись красного цвета «Должен содержать 10 цифр.» В случае если указан некорректный КНДП отображается таблица с результатами поиска.

| LOGO                                  | Русский 🌐             |                                 |                | Отделение: Название отдел | аения Кодопе  | ратора: 3456 | РЕАЛЬНЫЙ РЕЖИМ    | G      |
|---------------------------------------|-----------------------|---------------------------------|----------------|---------------------------|---------------|--------------|-------------------|--------|
| 🛆 Главная                             | Изменить пер          | евол                            |                |                           |               |              |                   |        |
| (§) Выплатить перевод                 |                       |                                 |                |                           |               |              |                   |        |
|                                       | * Введите Контрольный | Номер Денежного Перевода (КНДП) |                |                           |               |              |                   |        |
| <ul> <li>Отменить выплату</li> </ul>  | 12211214214           |                                 |                |                           |               |              |                   |        |
| 🔗 Изменить перевод                    |                       |                                 |                |                           |               |              |                   |        |
| 🛱 Статус перевода                     | Поиск                 |                                 |                |                           |               |              |                   |        |
| 🔊 Отправить перевод                   |                       |                                 |                |                           |               |              |                   |        |
|                                       |                       |                                 |                |                           |               |              |                   |        |
| <ul> <li>Отменить отправку</li> </ul> | KURD                  | ¢110.0                          | ф140 Парилана  | 0                         | Сумма         | Дата и в     | ремя              |        |
| ≓ Возврат перевода                    | кндп                  | ФИО Отправителя                 | ФИО Получателя | статус перевода           | отправки      | отпр         | авки 4            | цетали |
|                                       | 122112142314          | Иван Иванов Иванович            | Иванов         | Ожидает выплаты           | 11,120,12 USD | 16.04.2022   | О6:24 Изменить пе | еревод |
| 🗄 Изменить пароль                     |                       |                                 |                |                           |               |              |                   |        |
| 🖻 Дневник операций                    |                       |                                 |                |                           |               |              |                   |        |
|                                       |                       |                                 |                |                           |               |              |                   |        |

Для необходимой записи таблицы нажмите на гиперссылку «Изменить перевод». Отображается экранная форма, содержащая сведения о ФИО получателя перевода.

| LOGO                    | Русский 🌐                             | Отделение: Название отделения | Код оператора: 3456 | РЕАЛЬНЫЙ РЕЖИМ | G |
|-------------------------|---------------------------------------|-------------------------------|---------------------|----------------|---|
| 🙆 Главная               | Вернуться назад                       |                               |                     |                |   |
| Выплатить перевод       | ВНЕСИТЕ ИЗМЕНЕНИЯ В ДАННЫЕ ПОЛУЧАТЕЛЯ |                               |                     |                |   |
| ⊗ Отменить выплату      | * Фамилия                             |                               |                     |                |   |
| 🔗 Изменить перевод      | Иванов                                |                               |                     |                |   |
| 🛱 Статус перевода       | * Имя                                 |                               |                     |                |   |
| \land Отправить перевод | Иван                                  |                               |                     |                |   |
| Отменить отправку       | Отчество                              |                               |                     |                |   |
| ≓ Возврат перевода      | Иванович                              |                               |                     |                |   |
| 🗄 Изменить пароль       | Изменить                              |                               |                     |                |   |
| 🔄 Дневник операций      |                                       |                               |                     |                |   |

Измените необходимые поля ФИО получателя, заполните все обязательные\* поля и нажмите на кнопку «Изменить», отображается модальное окно.

| (!) | Вы точно | хотите из | менить п | ерево | 1? |
|-----|----------|-----------|----------|-------|----|
|     |          |           |          | Нет   | Да |
|     |          |           |          | нет   | Да |

При подтверждении изменения перевода модальное окно закрывается, отображается финальный экран успешного изменения перевода.

| LOGO                | Русский                       | Отделение: Название отделения | Код оператора: 3456 | РЕАЛЬНЫЙ РЕЖИМ | G |
|---------------------|-------------------------------|-------------------------------|---------------------|----------------|---|
| 🛆 Главная           | Перевод успешно изменен       |                               |                     |                |   |
| Выплатить перевод   | 1                             |                               |                     |                |   |
| Отменить выплату    | Номер перевода<br>12211214214 |                               |                     |                |   |
| 🔗 Изменить перевод  | ФИО Получателя                |                               |                     |                |   |
| 🛱 Статус перевода   | Иванов Иван Иванович          |                               |                     |                |   |
| 🗸 Отправить перевод | Повторная печать квитанции    |                               |                     |                |   |
| Отменить отправку   |                               |                               |                     |                |   |

Нажмите на кнопку «Повторная печать квитанции». Отображается браузерное окно со сформированной квитанцией отправки перевода с измененными ФИО получателя с возможностью печати квитанции на принтере.

## 5.2.1.9 Выполнение функции возврата перевода

Для выполнения функции возврата перевода выберите пункт меню «Возврат перевода». Отображается страница поиска перевода.

| LOGO                | Русский                                               |
|---------------------|-------------------------------------------------------|
| 🟠 Главная           | Возврат перевода                                      |
| ⑤ Выплатить перевод | * Введите Контрольный Номер Денежного Перевода (КНДП) |
| 🛞 Отменить выплату  | Введите код 10 цифр                                   |
| 🔗 Изменить перевод  |                                                       |
| 🛱 Статус перевода   | Поиск                                                 |
| 🗸 Отправить перевод |                                                       |
| 🖃 Отменить отправку |                                                       |
| 🛱 Возврат перевода  |                                                       |
| 🗄 Изменить пароль   |                                                       |
| Дневник операций    |                                                       |

Укажите Контрольный Номер Денежного Перевода (далее - КНДП) и нажмите на кнопку «Поиск». В случае если указан некорректный КНДП под полем отображается надпись красного цвета «Должен содержать 10 цифр.» Отображается таблица с результатами поиска.

| LOGO                | Русский 🌐                 |                                  | Отделение: Название отделения    | Код оператора: 3456                  | РЕАЛЬНЫЙ РЕЖИМ  |
|---------------------|---------------------------|----------------------------------|----------------------------------|--------------------------------------|-----------------|
| 🛆 Главная           | Возврат перевод           | a                                |                                  |                                      |                 |
| ③ Выплатить перевод | * Введите Контрольный Ном | ер Денежного Перевода (КНДП)     |                                  |                                      |                 |
| Отменить выплату    | 12211214214               |                                  |                                  |                                      |                 |
| 🔗 Изменить перевод  |                           |                                  |                                  |                                      |                 |
| 🗂 Статус перевода   | Поиск                     |                                  |                                  |                                      |                 |
| 🗸 Отправить перевод |                           |                                  |                                  |                                      |                 |
| 🗇 Отменить отправку | кндп                      | ФИО Отправителя                  | ФИО Получателя                   | Статус перевода                      | Детали          |
| 🛱 Возврат перевода  | 122112142314              | Иван Иванов Иванович             | Иванов                           | Выплачен                             | Вернуть перевод |
| 🗄 Изменить пароль   |                           |                                  |                                  |                                      |                 |
| Дневник операций    | 122112142314              | Пантелеймон Христарождественский | Пантелеймон Христарождественский | доступен к возврату<br>суммы и платы | Вернуть перевод |
|                     | 122112142314              | Иванов                           | Иванов                           | Доступен к выплате                   | Вернуть перевод |
|                     | 122112142314              | ИвановИванов                     | Иванов                           | Доступен к возврату<br>суммы         | Вернуть перевод |
|                     | 122112142314              | ИвановИванов                     | Иванов                           | Доступен к выплате                   | Вернуть перевод |
|                     | 122112142314              | ИвановИванов                     | Иванов                           | Доступен к выплате                   | Вернуть перевод |
|                     |                           |                                  |                                  |                                      |                 |
|                     |                           |                                  |                                  |                                      |                 |
|                     |                           |                                  |                                  |                                      |                 |

Если перевод недоступен к возврату, гиперссылка «Вернуть перевод» неактивна. Для возврата перевода нажмите на гиперссылку «Вернуть перевод». Для статуса «Доступен к выплате» после нажатия гиперссылки отображается модальное окно подтверждения перевода.

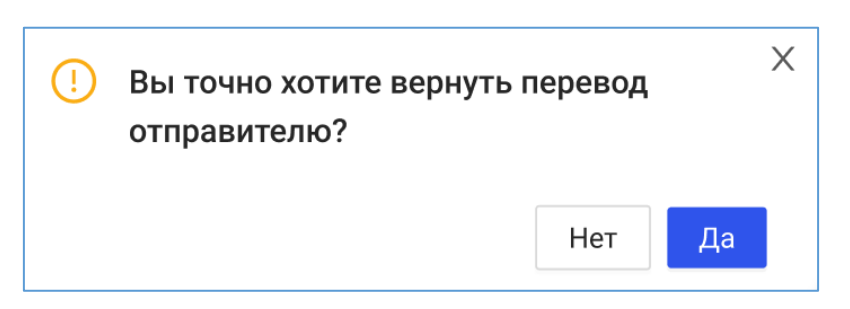

При подтверждении возврата перевода модальное окно закрывается, отображается экран выплаты перевода. Для статусов, отличных от «Доступен к выплате» сразу отображается экран выплаты перевода. Далее описание аналогично сценарию «Выплата перевода».

## Выполнение функции возврата

#### 5.2.1.10

перевода

# Для выполнения функции изменения отправления перевода выберите пункт меню «Изменить переводу». Отображается страница поиска перевода.

| 🟠 Главная           | Изменить перевод                                      |
|---------------------|-------------------------------------------------------|
| ⑤ Выплатить перевод |                                                       |
|                     | * Введите Контрольный Номер Денежного Перевода (КНДП) |
| ⊗ Отменить выплату  | 12211214214                                           |
| 🔗 Изменить перевод  |                                                       |
| 🛱 Статус перевода   | Поиск                                                 |
| 🔊 Отправить перевод |                                                       |

Укажите Контрольный Номер Денежного Перевода (далее - КНДП) и нажмите на кнопку «Поиск». В случае если указан некорректный КНДП под полем отображается надпись красного цвета «Должен содержать 10 цифр.» В случае если указан некорректный КНДП отображается таблица с результатами поиска.

| LOGO                  | Русский 🌐                           |                          |                | Отделение: Название от | <b>деления</b> Код опе | ератора: 3456     | РЕАЛЬНЫЙ РЕЖИМ   | G      |
|-----------------------|-------------------------------------|--------------------------|----------------|------------------------|------------------------|-------------------|------------------|--------|
| 🛆 Главная             | Изменить пер                        | евод                     |                |                        |                        |                   |                  |        |
| (5) Выплатить перевод |                                     |                          |                |                        |                        |                   |                  |        |
| Отменить выплату      | * Введите Контрольны<br>12211214214 | й Номер Денежного Перево | да (КНДП)      |                        |                        |                   |                  |        |
| 🔗 Изменить перевод    |                                     |                          |                |                        |                        |                   |                  |        |
| 🛱 Статус перевода     | Поиск                               |                          |                |                        |                        |                   |                  |        |
| 🔊 Отправить перевод   |                                     |                          |                |                        |                        |                   |                  |        |
| Отменить отправку     | кндп                                | ФИО Отправителя          | ФИО Получателя | Статус перевода        | Сумма<br>отправки      | Дата и вр<br>отпр | ремя<br>авки     | Детали |
| ≓ Возврат перевода    |                                     |                          |                |                        |                        |                   |                  |        |
| 🗄 Изменить пароль     | 122112142314                        | Иван Иванов Иванович     | и Иванов       | Ожидает выплаты        | 11,120,12 USD          | 16.04.2022 0      | 06:24 Изменить п | еревод |
| Э Дневник операций    |                                     |                          |                |                        |                        |                   |                  |        |

Для необходимой записи таблицы нажмите на гиперссылку «Изменить перевод». Отображается экранная форма, содержащая сведения о ФИО получателя перевода.

| LOGO                | Русский 🌐                             | Отделение: Название отделения | Код оператора: 3456 | РЕАЛЬНЫЙ РЕЖИМ | G |
|---------------------|---------------------------------------|-------------------------------|---------------------|----------------|---|
| 🛆 Главная           | Вернуться назад                       |                               |                     |                |   |
| Выплатить перевод   | ВНЕСИТЕ ИЗМЕНЕНИЯ В ДАННЫЕ ПОЛУЧАТЕЛЯ |                               |                     |                |   |
| ⊗ Отменить выплату  | * Фамилия                             |                               |                     |                |   |
| 🔗 Изменить перевод  | Иванов                                |                               |                     |                |   |
| 🛱 Статус перевода   | * Имя                                 |                               |                     |                |   |
| 🔊 Отправить перевод | Иван                                  |                               |                     |                |   |
| Отменить отправку   | Отчество                              |                               |                     |                |   |
| ≓ Возврат перевода  | Иванович                              |                               |                     |                |   |
| 🗄 Изменить пароль   | Изменить                              |                               |                     |                |   |
| 🔄 Дневник операций  |                                       |                               |                     |                |   |

Измените необходимые поля ФИО получателя, заполните все обязательные\* поля и нажмите на кнопку «Изменить», отображается модальное окно.

| (!) | Вы точно | хотите из | менить | перево | д? |
|-----|----------|-----------|--------|--------|----|
|     |          |           |        | Нет    | Да |
|     |          |           |        | Нет    | Да |

При подтверждении изменения перевода модальное окно закрывается, отображается финальный экран успешного изменения перевода.

| LOGO               | Русский 🕮                     | Отделение: Название отделения | Код оператора: 3456 | РЕАЛЬНЫЙ РЕЖИМ | G |
|--------------------|-------------------------------|-------------------------------|---------------------|----------------|---|
| 🛆 Главная          | Перевод успешно изменен       |                               |                     |                |   |
| Выплатить перевод  |                               |                               |                     |                |   |
| ⊗ Отменить выплату | Номер перевода<br>12211214214 |                               |                     |                |   |
| 🔗 Изменить перевод | ФИО Получателя                |                               |                     |                |   |
| 🛱 Статус перевода  | Иванов Иван Иванович          |                               |                     |                |   |
| Отправить перевод  | Повторная печать квитанции    |                               |                     |                |   |
| Отменить отправку  |                               |                               |                     |                |   |

Нажмите на кнопку «Повторная печать квитанции». Отображается браузерное окно со сформированной квитанцией отправки перевода с измененными ФИО получателя с возможностью печати квитанции на принтере.

## 5.2.1.11

## Выполнение функции просмотра

## дневника операций

Для просмотра дневника операций выберите пункт меню «Дневник операций». Отображается страница настройки дневника операций.

| 🟠 Главная           | Дневн   | ник операци  | й            |
|---------------------|---------|--------------|--------------|
| Выплатить перевод   | Искать: | По оператору | По отделению |
| 🛱 Статус перевода   |         |              |              |
| 🛞 Отменить выплату  | Период: | 2022-09-27   | 2022-09-27 📋 |
| ▶ Отправить перевод |         | Поиск        |              |
| 🗄 Изменить пароль   |         |              |              |
| 🖻 Дневник операций  |         |              |              |
|                     |         |              |              |

После настройки параметров нажмите на кнопку «Поиск». Отображается страница с результатами поиска по дневнику операций: таблица операций, сводная таблица по операциям с указанием агрегированной информации по количеству операций и кнопка выгрузки расширенной таблицы всех операций в Excel.

| 🛆 Главная         | Дневник операций                                                                                                    |
|-------------------|----------------------------------------------------------------------------------------------------|
| Выплатить перевод | Искать: По оператору По отделению                                                                                                    |
| 🛱 Статус перевода |                                                                                                    |
| Отменить выплату  | Перма: 202208-20 - 2022-09-28 -                                                                                                    |
| ➢ Send transfer   | Поиск                                                                                                    |
| В Изменить пароль |                                                                                                    |
| Дневник операций  | Дата Время Тип операции ФИО Отправителя Страна отправки Сулмаа отправки с общая сулмаа при операции операции о |
|                   |                                                                                                    |
|                   |                                                                                                    |
|                   | Hert gammar                                                                                                    |
|                   | ۲                                                                                                    |

## 5.2.2. Административный модуль

# 5.2.2.1 Выполнение функции авторизации в административный модуль

При входе в административный модуль программы ЭВМ «Астрасенд» отображается форма авторизации.

| Рабочий режим | Тестовый режим |
|---------------|----------------|
| Username:     |                |
| Password:     |                |

Укажите логин и пароль, выберите необходимый режим (рабочий или текстовый) и нажмите на кнопку «Войти». Отображается окно с функцией управления списком соответствий.

| Астрасенд            | Создать соответствие |               |                    |
|----------------------|----------------------|---------------|--------------------|
| Список соответствий  | (P                   | FSID          |                    |
| Локации              | 172:17.0.1           | UZB00002ASBNT |                    |
| Профили<br>Квитанции | 213.129.127.204      | UZB00001ASBNT | 20                 |
| Логи                 | 213.129.127.205      | UZB00001ASBNT | 20                 |
|                      | 213.129.127.206      | 3             |                    |
|                      | 83.139.179.112       | UZB00001ASBNT |                    |
|                      | 92.244.246.170       | UZB00001ASBNT |                    |
|                      | 213.129.127.204      | UZB00001ASBNT |                    |
|                      | 213.129.127.205      | UZB00001ASBNT |                    |
|                      | 213.129.127.207      | UZB00001ASBNT | ۷ (۲)              |
|                      | 213.129.127.206      | UZB00001ASBNT |                    |
|                      |                      |               | < 1 2 3 4 5 … 12 > |

## 5.2.2.2 Выполнение функции по управлению соответствиями

Для работы со списком соответствия выберите пункт меню «Список соответствий». Отображается страница настройки соответствий.

| Actional         Instant           0x04x000000000000000000000000000000000                                                                                                    |                      |                      |               |          |
|----------------------------------------------------------------------------------------------------|----------------------|----------------------|---------------|----------|
| Descentation     Performance       Instance     121.0.1     120000.48817     Image: Comparison of the comparison of the comparison of t                                  | Астрасенд            | Создать соответствие |               |          |
| Incodewin       International       International                                                                                                    | Список соответствий  | IP                   | FSID          |          |
| Toduction         Internation         Internation                                                                                                    | Локации              | 172.17.0.1           | UZB00002ASBNT | 20       |
| Dot         Id80001ASBNT         Id80001ASBNT         Id8000           13.129 122 06         \$         Id80001ASBNT         Id80001ASBNT         Id80001ASBNT         Id80000         Id800001ASBNT         Id800001ASBNT         Id800000000000000000000000000000000000                                                                                                    | Профили<br>Квитанции | 213.129.127.204      | UZB00001ASBNT |          |
| 213.129.127.206       3       2       0         83.199.179.112       UZB0001ASBHT       2       0         92.24.24.6170       UZB0001ASBHT       2       0         213.129.127.204       UZB0001ASBHT       2       0         213.129.127.205       UZB0001ASBHT       2       0         213.129.127.205       UZB0001ASBHT       2       0         213.129.127.205       UZB0001ASBHT       2       0         213.129.127.205       UZB0001ASBHT       2       0         213.129.127.205       UZB0001ASBHT       2       0         213.129.127.205       UZB0001ASBHT       2       0         213.129.127.205       UZB0001ASBHT       2       0         213.129.127.205       UZB0001ASBHT       2       0         213.129.127.205       UZB0001ASBHT       2       0         213.129.127.205       UZB0001ASBHT       2       0         213.129.127.205       UZB0001ASBHT       2       0                                                                                                    | Логи                 | 213.129.127.205      | UZB00001ASBNT | 20       |
| 83.199.179.112       UZB0001ASBNT       ICID         92.24.24.6.70       UZB0001ASBNT       ICID         213.129.127.204       UZB0001ASBNT       ICID         213.129.127.205       UZB0001ASBNT       ICID         213.129.127.207       UZB0001ASBNT       ICID         213.129.127.207       UZB0001ASBNT       ICID         213.129.127.207       UZB0001ASBNT       ICID         213.129.127.207       UZB0001ASBNT       ICID         213.129.127.207       UZB0001ASBNT       ICID         213.129.127.207       UZB0001ASBNT       ICID         213.129.127.207       UZB0001ASBNT       ICID         213.129.127.207       UZB0001ASBNT       ICID                                                                                                    |                      | 213.129.127.206      | 3             | 20       |
| 92.44.246.70       LIZB00001ASBHT       ILIZB0001ASBHT       ILIZB00                                                                                                    |                      | 83.139.179.112       | UZB00001ASBNT | 20       |
| 213.129127.204       UZB0001ASBNT       I I I I I I I I I I I I I I I I I I I                                                                                                    |                      | 92.244.246.170       | UZB00001ASBNT |          |
| 213.129127.205       UZB00001ASBNT       Image: Color of the state of the state of the        |                      | 213.129.127.204      | UZB00001ASBNT |          |
| 213.129.127.207         UZB00001ASBNT         Image: Colored state state |                      | 213.129.127.205      | UZB00001ASBNT | 20       |
| 213.129127.206 UZE00001ASENT (2) 0<br>< 1 2 3 4 5 ··· 12 5                                                                                                    |                      | 213.129.127.207      | UZB00001ASBNT |          |
|                                                                                                    |                      | 213.129.127.206      | UZB00001ASBNT |          |
|                                                                                                    |                      |                      | < 1 2 3 4     | 5 … 12 > |

Для редактирования сведений о соответствии нажмите на иконку Отображается модальное окно редактирования.

| Редактиро | вание         |        | Х         |
|-----------|---------------|--------|-----------|
| * IP:     | 172.17.0.1    |        |           |
| * FSID :  | UZB00002ASBNT |        | ~         |
|           |               | Отмена | Сохранить |

0

Внесите необходимые изменения и нажмите на кнопку «Сохранить». После внесения изменений модальное окно закрывается, отображается сообщение «Соответствие отредактировано».

Для создания нового соответствия нажмите на кнопку «Создать соответствие». Отображается модальное окно создания нового соответствия.

| Создание |               |        | Х       |
|----------|---------------|--------|---------|
| * IP:    |               |        |         |
| * FSID:  | Выберите FSID |        | $\vee$  |
|          |               | Отмена | Создать |

После заполнения сведений о новом соответствии нажмите на кнопку «Создать». После успешного создания отображается сообщение «Соответствие создано».

Для удаления соответствия нажмите на иконку . Отображается модальное окно подтверждения удаления.

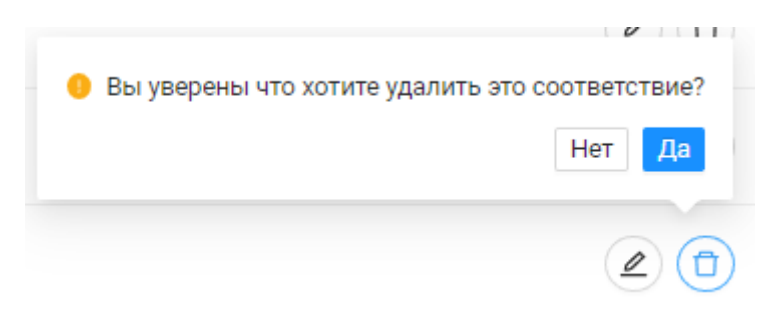

После подтверждения удаления модальное окно закрывается, отображается сообщение «Соответствие удалено».

## 5.2.2.3 Выполнение функции по управлению списком профилей

Для работы с дневником операций выберите пункт меню «Профили». Отображается страница настройки дневника операций.

| Астрасенд           | Создать профиль                   |           |
|---------------------|-----------------------------------|-----------|
| Список соответствий | Профиль                           |           |
| Локации             | Профиль без квитанции             |           |
| Профили             |                                   |           |
| Квитанции           | Профиль с квитанциеи на изменение | Ľ         |
| Логи                |                                   | < 1 2 3 > |

Для редактирования сведений о профиле нажмите на иконку *—*. Отображается модальное окно редактирования профиля.

| Астрасенд           |                                                                       | Редактирование профиля |                        |
|---------------------|-----------------------------------------------------------------------|------------------------|------------------------|
| Список соответствий | Импортировать Экспортировать                                          |                        |                        |
| Локации             | <ul> <li>* Введите название профиля: Профиль без квитанции</li> </ul> |                        |                        |
| Профили             | * Выберите страну: AZERBADJAN                                         | v                      |                        |
| Квитанции           |                                                                       |                        |                        |
| Логи                | <ul> <li>Функционал. меню операции</li> </ul>                         |                        |                        |
|                     | Отправить перевод                                                     | 🛃 Возврат перевода     | Изменить пароль        |
|                     | ✓ Выплатить перевод                                                   | Отменить отправку      | Поиск пунктов выплаты  |
|                     | ✓ Изменить перевод                                                    | Отменить выплату       | Служба поддержки (чат) |
|                     | Проверить статус перевода                                             | Дневник операций       | Программа мотивации    |
|                     |                                                                       |                        | Библиотека             |
|                     |                                                                       |                        |                        |
|                     | <ul> <li>Общие настройки</li> </ul>                                   |                        |                        |
|                     | > Блок отправки переводов                                             |                        |                        |
|                     | > Блок выплаты переводов                                              |                        |                        |
| G                   | Сохранить                                                             |                        |                        |

Внесите необходимые изменения и нажмите на кнопку «Сохранить». После внесения изменений модальное окно закрывается, отображается сообщение «Профиль отредактирован».

Для создания нового профиля нажмите на кнопку «Создать профиль». Отображается модальное окно создания нового профиля.

| Астрасенд           |                                           |        | Создание профиля  |                        |
|---------------------|-------------------------------------------|--------|-------------------|------------------------|
| Список соответствий | Импортировать Экспорт                     | ровать |                   |                        |
| Локации             | * Введите название профиля: Профиль       |        |                   |                        |
| Профили             | * Выберите страну: Необходимо выбрать стр | ну ∨   |                   |                        |
| Квитанции           | V. Dummere Mana ananumi                   |        |                   |                        |
| Логи                | • Функционал. меню операции               |        |                   |                        |
|                     | Отправить перевод                         |        | Возврат перевода  | Изменить пароль        |
|                     | Выплатить перевод                         |        | Отменить отправку | Поиск пунктов выплаты  |
|                     | Изменить перевод                          |        | Отменить выплату  | Служба поддержки (чат) |
|                     | Проверить статус перевода                 |        | Дневник операций  | Программа мотивации    |
|                     |                                           |        |                   | Библиотека             |
|                     |                                           |        |                   |                        |
|                     | <ul> <li>Общие настройки</li> </ul>       |        |                   |                        |
|                     | > Блок отправки переводов                 |        |                   |                        |
|                     | > Блок выплаты переводов                  |        |                   |                        |
| G                   | Создать                                   |        |                   |                        |

Присутствует возможность экспортировать и импортировать сведения профиля. После заполнения сведений о новом профиле нажмите на кнопку «Создать». После успешного создания отображается сообщение «Профиль создан».

# 5.2.2.4 Выполнение функции по управлению локациями

Для работы с локациями выберите пункт меню «Локации». Отображается

страница со списком локаций.

| Астрасенд           | Страна     |          |
|---------------------|------------|----------|
| Список соответствий | RUSSIA     | <u>e</u> |
| Локации             | AZERBADJAN | 2        |
| Квитанции           | KAZAMHSTAN | 2        |
| Логи                | UZBEKISTAN | 2        |
|                     |            |          |

Для редактирования сведений о локации нажмите на иконку

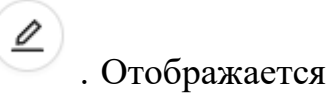

модальное окно редактирования локации.

| Астрасенд           | l                                                             | Редактирование локации |
|---------------------|---------------------------------------------------------------|------------------------|
| Список соответствий | RUSSIA                                                        |                        |
| Локации             | * Профиль                                                     |                        |
|                     | Профиль с квитанцией на отправку 🗸 🗸                          |                        |
| Профили             | * Квитанция на выплату                                        |                        |
| Квитанции           | Выберите квитанцию                                            |                        |
| Логи                | <ul> <li>* Квитанция на отправку (предварительная)</li> </ul> |                        |
|                     | Выберите квитанцию 🗸                                          |                        |
|                     | * Квитанция на отправку (финальная)                           |                        |
|                     | Выберите квитанцию 🗸                                          |                        |
|                     | * Квитанция на возврат                                        |                        |
|                     | Выберите квитанцию                                            |                        |
|                     | * Шаблон                                                      |                        |
|                     | Кыргызстан 4.3 🗸                                              |                        |
|                     | Сохранить                                                     |                        |
|                     |                                                               |                        |

Внесите необходимые изменения и нажмите на кнопку «Сохранить». После внесения изменений модальное окно закрывается, отображается сообщение «Настройки локации изменены».

# 5.2.2.5 Выполнение функции по управлению списком квитанций

Для работы с локациями выберите пункт меню «Квитанции». Отображается страница со списком квитанций.

| Астрасенд           | Создать квитанцию           |         |               |
|---------------------|-----------------------------|---------|---------------|
| Список соответствий | Квитанция                   | Тип     |               |
| Локации             | 123                         | Выплата |               |
| Профили             | 123                         | Выплата |               |
| Логи                | 123                         | Выплата | 20            |
|                     | Созданная квитанция         | Выплата | 20            |
|                     | Квитанция для узбекистана   | Выплата |               |
|                     | Стандартная квитанци        | Выплата |               |
|                     | Ещё одна квитанция без акти | Выплата |               |
|                     | IKH-28845                   | Выплата |               |
|                     | 1234                        | Выплата |               |
|                     | receiptTemplate             | Выплата |               |
|                     |                             |         | < 1 2 3 4 5 > |

Для редактирования сведений о квитанции нажмите на иконку модальное окно редактирования квитанции.

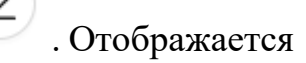

 Астрасенд
 Редактирование квитанции

 Список соответствий
 \* Название квитанции:
 123

 Локации
 \* Страна:
 АZЕRBADJAN

 Профили
 \* Файл:
 Ститанции

@ 123.docx

Сохранить

Логи

Внесите необходимые изменения и нажмите на кнопку «Сохранить». После внесения изменений модальное окно закрывается, отображается сообщение «Квитанция отредактирована».

Нажмите или перенесите файл в эту зону для загрузки.

Для создания нового профиля нажмите на кнопку «Создать квитанцию». Отображается модальное окно создания новой квитанции.

| Астрасенд           |                       | Создание                                             |
|---------------------|-----------------------|------------------------------------------------------|
| Список соответствий | * Название квитанции: |                                                      |
| Локации             | * Тип:                | Выберите тип квитанции 🗸                             |
| Профили             | * Страна:             | Выберите страну ∨                                    |
| Квитанции           | * Файл:               |                                                      |
| Логи                |                       |                                                      |
|                     |                       | Нажмите или перенесите файл в эту зону для загрузки. |
|                     |                       | Сохранить                                            |
|                     |                       |                                                      |
|                     |                       |                                                      |
|                     |                       |                                                      |
|                     |                       |                                                      |

После заполнения сведений о новом профиле нажмите на кнопку «Создать». После успешного создания отображается сообщение «Квитанция создана».

Для удаления квитанции нажмите на иконку <sup>(1)</sup>. Отображается модальное окно подтверждения удаления.

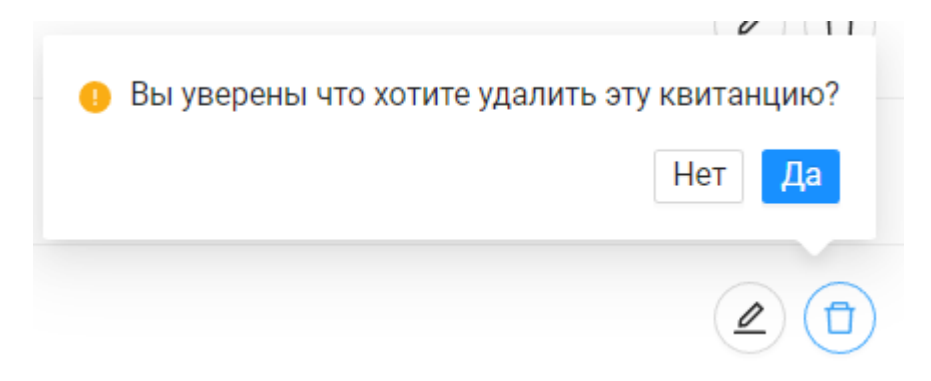

После подтверждения удаления модальное окно закрывается, отображается сообщение «Квитанция удалена».

## 5.2.2.6 Выполнение функции логирования

Для просмотра логирования выберите пункт меню «Логи». Отображается страница с настройкой логирования.

| Астрасенд           | * Период: Начальная да 🗠 Конечная дата 📋 |
|---------------------|------------------------------------------|
| Список соответствий | * Роль: 🚫 Админ 🚫 Оператор               |
| Локации             | Скачать                                  |
| Профили             |                                          |
| Квитанции           |                                          |
| Логи                |                                          |
|                     |                                          |

Укажите настройки для просмотра логирования и нажмите на кнопку «Скачать». На устройство пользователя скачивается файл со сведениями о логировании.

# 5.3. Завершение работы программы ЭВМ «Астрасенд»

Специальные требования завершению работы программы ЭВМ «Астрасенд» не предъявляются.

# 6. Сообщения оператору

| Код<br>ошибк<br>и | Русскоязычное<br>сообщение                 | Англоязычное<br>сообщение   | Смысл                                                                                                    |
|-------------------|--------------------------------------------|-----------------------------|----------------------------------------------------------------------------------------------------|
| A01C01            | (A01C01)<br>Некорректные<br>учетные данные | (A01C01) Bad<br>credentials | Пользователь заходит<br>под ip, который не<br>привязан к агентам (нет<br>связки ip - fs_id)                                        |
| A01C02            | (A01C02)<br>Некорректные<br>учетные данные | (A01C02) Bad<br>credentials | Пользователь ввел<br>некорректные учетные<br>данные, которые не<br>прошли проверку в<br>Active Directory                           |
| A01C03            | (A01C03)<br>Некорректные<br>учетные данные | (A01C03) Bad<br>credentials | Пользователь ввел<br>некорректные учетные<br>данные, которые не<br>прошли проверку в<br>Indeed                                     |
| A01C04            | (A01C04)<br>Некорректные<br>учетные данные | (A01C04) Bad<br>credentials | В базе данных<br>приложения не удалось<br>найти пользователя по<br>комбинации указанного<br>логина и fs_id                         |
| A01C05            | (A01C05)<br>Некорректный токен             | (A01C05) Bad token          | Указан некорректный<br>токен для получения<br>JWT. Необходимо<br>заново обратиться на<br>auth/login для получения<br>нового токена |
| A01C06            | (A01C06)<br>Пользователь не<br>найден      | (A01C06) User not found     | В базе данных<br>приложения не<br>получилось найти<br>пользователя с                                                               |

|        |                                               |                                 | указанным<br>идентификатором                                                                       |
|--------|-----------------------------------------------|---------------------------------|----------------------------------------------------------------------------------------------------|
| A01C07 | (A01C07)<br>Некорректный ОТП-<br>код          | (A01C07) OTP code<br>incorrect  | Пользователь указал<br>некорректный ОТР-код<br>для двухфакторной<br>аутентификации через<br>Indeed |
| A01C08 | (A01C08)<br>Пользователь не<br>найден         | (A01C08) User not found         | Пользователь не найден<br>в Indeed                                                                 |
| A01C09 | (A01C09) Истек срок<br>действия токена        | (A01C09) JWT<br>expired         | Срок действия токена<br>истек                                                                      |
| A01C10 | (A01C10)<br>Неподдерживаемый<br>токен         | (A01C10)<br>Unsupported jwt     | Ошибки возникающие<br>при попытке передать<br>некорректный JWT-                                    |
| A01C11 | (A01C11)<br>Некорректно<br>сформированный jwt | (A01C11)<br>Malformed jwt       | токен. Необходимо<br>перелогиниться в<br>программе ЭВМ<br>«Астрасенд»                              |
| A01C12 | (A01C12)<br>Некорректная<br>подпись           | (A01C12) Invalid signature      |                                                                                                    |
| A01C13 | (A01C13) Неверный<br>тип токена               | (A01C13) Wrong<br>type of token |                                                                                                    |
| A01C14 | (A01C14)<br>Недействительный<br>токен         | (A01C14) Invalid<br>token       |                                                                                                    |

| A01C15               | (A01C15) Для<br>пользователя<br>fs_id:login нет<br>доступных локаций       | (A01C15) User<br>%s:%s has no<br>locations available       | К идентификатору<br>текущего пользователя в<br>базе данных приложения<br>не привязано ни одной<br>локации                                                                                                    |  |
|----------------------|----------------------------------------------------------------------------|------------------------------------------------------------|----------------------------------------------------------------------------------------------------|--|
| A01C16               | (A01C16) Для<br>пользователя<br>fs_id:login нет<br>доступных<br>терминалов | (A01C16) User<br>fs_id:login has no<br>terminals available | Для текущего<br>пользователя<br>отсутствуют доступные<br>терминалы                                                                                                    |  |
| A01C17               | (А01С17) Неверные<br>ответы                                                | (A01C17) Wrong<br>answers                                  | Возникла ошибка при<br>проверке ответов на<br>контрольные вопросы<br>для восстановления.<br>Возможные причины:<br>отправлен пустой список<br>вопросов, не совпадают<br>идентификаторы<br>вопросов в базе и<br>идентификаторы<br>вопросов в запросе,<br>ответы на вопросы в базе<br>и в запросе не совпадают |  |
| A01C18               | (A01C18)<br>Некорректный токен                                             | (A01C18) Bad token                                         | Не найден токен для<br>восстановления пароля.<br>Необходимо заново<br>отправить ответы на<br>контрольные вопросы<br>для получения нового<br>токена                                                                                                    |  |
| A01C19               | (A01C19) Ошибка<br>авторизации                                             | (A01C19)<br>Authorization error                            | Другие ошибки, которые<br>возникли в процессе<br>аутентификации\авториз<br>ации                                                                                                    |  |
| UI - Access - Server |                                                                            |                                                            |                                                                                                    |  |

| A01S01 | (A01S01) Возникла<br>проблема входа в<br>систему. Пожалуйста,<br>попробуйте еще раз<br>или свяжитесь с<br>вашим системным<br>администратором      | (A01S01) There was<br>a login problem.<br>Please try again or<br>contact your local<br>network<br>administrator.                  | Возникла проблема при<br>установке соединения с<br>Active Directory.<br>Необходимо проверить<br>само соединение,<br>настройки подключения,<br>и доступность AD                                         |
|--------|----------------------------------------------------------------------------------------------------|----------------------------------------------------------------------------------------------------|----------------------------------------------------------------------------------------------------|
| A01S02 | (A01S02) Возникла<br>проблема входа в<br>систему. Пожалуйста,<br>попробуйте еще раз<br>или свяжитесь с<br>вашим системным<br>администратором      | (A01S02) There was<br>a login problem.<br>Please try again or<br>contact your local<br>network<br>administrator.                  | Возникла проблема при<br>установке соединения с<br>Indeed. Необходимо<br>проверить само<br>соединение, настройки<br>подключения и<br>доступность Indeed                                                |
| A01S03 | (A01S03) Возникла<br>проблема при<br>попытке изменения<br>пароля. Попробуйте<br>еще раз, или<br>свяжитесь с вашим<br>системным<br>администратором | (A01S03) There was<br>a try change<br>password problem.<br>Please try again or<br>contact your local<br>network<br>administrator. | Возникла проблема при<br>попытке изменения<br>пароля в Active<br>Directory. Необходимо<br>проверить соединение,<br>настройки подключения,<br>доступность и<br>корректность запроса<br>изменения пароля |
|        | UI                                                                                                    | - Validation- Client                                                                                                    |                                                                                                    |
| A02C01 | (A02C01) Ошибка<br>парсинга JSON:<br>переданный json                                                                                              | (A02C01) Error<br>parsing JSON:<br>переданный json                                                                                | Ошибка при парсинге<br>переданного JSON                                                                                                    |
| A02C02 | (A02C02) Поле<br>questionId не может<br>быть пустым                                                                                               | (A02C02) questionId<br>field cannot be<br>empty                                                                                   | При отправке ответов на<br>контрольные вопросы не<br>указали идентификатор<br>одного из вопросов                                                                                                    |

| A02C03 | (A02C03) Поле<br>answer не может быть<br>пустым                                                                                                    | (A02C03) answer<br>field cannot be<br>empty                                                                                                    | При отправке ответов на<br>контрольные вопросы не<br>указали текст одного из<br>вопросов                                                                                                    |
|--------|----------------------------------------------------------------------------------------------------|----------------------------------------------------------------------------------------------------|----------------------------------------------------------------------------------------------------|
| A02C04 | (A02C04) Список<br>вопросов не может<br>быть пустым                                                                                                    | (A02C04) The list of<br>questions cannot be<br>empty                                                                                                    | Отправили пустой<br>список ответов на<br>контрольные вопросы                                                                                                    |
| A02C05 | (A02C05) Количество<br>ответов должно<br>равняться трем                                                                                                    | (A02C05) The<br>number of answers<br>must be three                                                                                                    | Отправили количество<br>ответов на контрольные<br>вопросы не равное трем                                                                                                    |
| A02C06 | (A02C06) Вопросы не<br>должны совпадать                                                                                                    | (A02C06) Questions don't have to match.                                                                                                    | Отправили два или более<br>ответов на один и тот же<br>вопрос                                                                                                    |
| A02C07 | (A02C07) Старый<br>пароль не может быть<br>пустым                                                                                                    | (A02C07) Old<br>password cannot be<br>empty                                                                                                    | При запросе на смену<br>пароля по старому<br>отправили пустой<br>старый пароль                                                                                                    |
| A02C08 | (A02C08) Новый<br>пароль не может быть<br>пустым                                                                                                    | (A02C08) New<br>password cannot be<br>empty                                                                                                    | При запросе на смену<br>пароля отправили пустой<br>новый пароль                                                                                                    |
| A02C09 | (A02C09) Пароль<br>должен содержать не<br>менее 8 символов, в<br>нем может<br>использоваться<br>только латиница,<br>пароль должен<br>содержать как<br>минимум одну<br>заглавную букву,<br>одну строчную букву,<br>одну цифру и один<br>специальный символ<br>из перечня: @\$!%?& | (A02C09) Password<br>must be longer then<br>8 symbols, use only<br>latin, and contain at<br>least one capital<br>letter at least one<br>lower case letter, at<br>least one digit and at<br>least one special<br>symbol in @\$!%?& | Новый пароль не прошел<br>валидацию по<br>требованиям: длина<br>минимум 8 символов,<br>латиница, одна<br>заглавная, одна<br>строчная, одна цифра,<br>один специальный<br>символ из перечня<br>@\$!%?& |

| A02C10 | (A02C10)<br>Подтверждение<br>нового пароля не<br>может быть пустым                          | (A02C10) New<br>password confirm<br>cannot be empty                            | При запросе на смену<br>пароля отправили пустое<br>подтверждение пароля                     |
|--------|---------------------------------------------------------------------------------------------|--------------------------------------------------------------------------------|---------------------------------------------------------------------------------------------|
| A02C11 | (A02C11) Параметры<br>запроса не могут<br>быть пустыми                                      | (A02C11) Password<br>request cannot be<br>empty                                | При запросе на смену<br>пароля не отправили ни<br>одного параметра                          |
| A02C12 | (A02C12) Новый<br>пароль и<br>подтверждение не<br>совпадают                                 | (A02C12) New<br>password and<br>confirmation don't<br>match                    | Новый пароль и<br>подтверждение не<br>совпали                                               |
| A02C13 | (A02C13) Новый и<br>старый пароли не<br>могут совпадать                                     | (A02C13) New and<br>old passwords<br>cannot match                              | Совпадают старый пароль и новый пароль                                                      |
| A02C14 | (A02C14) Новый<br>пароль не может<br>содержать логин<br>пользователя                        | (A02C14) New<br>password cannot<br>contain login                               | Новый пароль содержит<br>логин пользователя                                                 |
|        | τ                                                                                           | JI - Data - Server                                                             |                                                                                             |
| A03S01 | (A03S01)<br>Наименование<br>элемента не найден/а.<br>Параметры запроса:<br>параметры поиска | (A03S01)<br>Наименование<br>элемента not found.<br>Params:                     | Пользователь запросил<br>информацию, которая<br>отсутствует в базе<br>данных приложения     |
| A03S02 | (A03S02)<br>Наименование<br>элемента не найден/а.<br>Параметры запроса:<br>параметры поиска | (A03S02)<br>Наименование<br>элемента not found.<br>Params: параметры<br>поиска | В Active directory была<br>запрошена информация,<br>которая отсутствует в<br>базе данных AD |

| Код    | Русскоязычное | Англоязычное | Смысл |
|--------|---------------|--------------|-------|
| ошибки | сообщение     | сообщение    |       |
|        |               |              |       |

| Transfers - Data - Server |                                                                                             |                                                                                 |                                                                                                    |
|---------------------------|---------------------------------------------------------------------------------------------|---------------------------------------------------------------------------------|----------------------------------------------------------------------------------------------------|
| T03S01                    | (T03S01) Ошибка<br>получения статуса<br>перевода по<br>описанию + текст<br>описания         | (T03S01) Error getting<br>transfer status by<br>description + текст<br>описания | Ошибка при<br>получении<br>статуса перевода<br>по его описанию.<br>В приложении<br>отсутствует<br>TransferStatus для<br>введенного<br>описания |
| T03S02                    | (T03S02) Не удалось<br>найти шаблоны для<br>пользователя +<br>идентификатор<br>пользователя | (T03S02) Cannot find<br>template by user +<br>идентификатор<br>пользователя     | Для страны, к<br>которой<br>принадлежит<br>пользователь, в<br>базе данных<br>отсутствуют<br>шаблоны<br>переводов                               |
| T03S03                    | (T03S03) Не удалось<br>создать шаблон<br>перевода: ошибка<br>конвертации полей              | (T03S03) Failed to create<br>translation template: field<br>conversion error    | Ошибка создания<br>шаблона<br>перевода:<br>некорректные<br>названия полей<br>или их значения                                                   |
| T03S04                    | (T03S04) Не удалось<br>преобразовать json +<br>json body в объект                           | (T03S04) Cannot convert<br>json + json body to object                           | Не удалось<br>преобразовать<br>JSON в объект,<br>необходимый для<br>формирования<br>шаблона<br>перевода                                        |

| T03S05 | (T03S05) Не удалось<br>найти шаблоны<br>перевода по<br>идентификатору +<br>идентификатор | (T03S05) Cannot find<br>templateEntities by id +<br>идентификатор | Не удалось найти<br>в базе данных<br>шаблон по<br>указанному<br>идентификатору  |
|--------|------------------------------------------------------------------------------------------|-------------------------------------------------------------------|---------------------------------------------------------------------------------|
| T03S06 | (T03S06) Не удалось<br>найти переводы по<br>идентификатору %s                            | (T03S06) Cannot find<br>transfer by id %s                         | Не удалось найти<br>в базе данных<br>перевод по<br>указанному<br>идентификатору |

| Код<br>ошибки              | Русскоязычное<br>сообщение                                                                                                    | Англоязычное<br>сообщение                                                                                       | Смысл                                                      |
|----------------------------|----------------------------------------------------------------------------------------------------|----------------------------------------------------------------------------------------------------|------------------------------------------------------------|
| Commons - commons - server |                                                                                                    |                                                                                                    |                                                            |
| C04S01                     | (C04S01) При<br>выполнении<br>операции<br>возникла<br>ошибка.<br>Повторите<br>операцию<br>позже, или<br>обратитесь к<br>системному<br>администратору | (C04S01)<br>Internal server<br>error. Please try<br>again or contact<br>your local<br>network<br>administrator. | Неклассифицированн<br>ая ошибка при<br>выполнении операции |